## Suuntimat RESECTION ohjelman havaintotiedostoksi SUUNTIMAT\_#.TXT

Koealan 5 (Muistokoivikko) XLS-koealalomake löytyy

http://www.helsinki.fi/~korpela/MARV1\_2009/ Koeala\_5/ -folderista, kopioi itsellesi.

| Num | Id | Dist (m) | Azim.<br>(ast.) | Id | Dist (m) | Azim.<br>(ast.) | Id | Dist (m) | Azim.<br>(ast.) | Id | Dist (m) | Azim.<br>(ast.) |
|-----|----|----------|-----------------|----|----------|-----------------|----|----------|-----------------|----|----------|-----------------|
| 1   |    |          |                 |    |          |                 |    |          |                 |    |          |                 |
| 2   |    |          |                 |    |          |                 |    |          |                 |    |          |                 |
| 3   |    |          |                 |    |          |                 |    |          |                 |    |          |                 |
| 4   |    |          |                 |    |          |                 |    |          |                 |    |          |                 |
| - 5 |    |          |                 |    |          |                 |    |          |                 |    |          |                 |
| 6   |    |          | r               |    |          |                 |    |          |                 |    |          |                 |
| 7   |    |          |                 |    |          |                 |    |          |                 |    |          |                 |
| 8   |    |          |                 |    |          |                 |    |          |                 |    |          |                 |
| 0   |    |          |                 |    |          |                 |    |          |                 |    |          |                 |

Täytä solut ID, Dist ja Azim puille, jotka suunnit. Laita puuttuvan havainnon merkiksi "-99". Copy-pastea kuvassa näkyvät sarakkeet tyhjälle xls-lomakkeelle. (kts. myös Hikihelmi luku "4. Kartan valmistus"). ASCII tiedoston voi tehdä myös muilla editoreilla.

Havaintotiedostoa varten tarvitaan lisäsarakkeet

A: koealan numero 1, 2, 5, 7, 8 tai 9,
B: puun numero,
C: puulaji, esim. "2", sekä
D: kiintopisteiden lukumäärä,
lähtökohtaisesti "4", voi olla 1-5.

Resection ohjelma varautuu aina viiteen kiintopisteeseen, joten jos viidettä, neljättä tai kolmatta ei ole, niiden puuttuvat (ID, Dist, Azim) tiedot laitetaan viimeisille sarakkeille arvoilla "-99". Sarakkeiden kokonaislukumäärä on aina 19 eli sarakkeet A:S.

|   | A | В   | С | D | Е   | F   | G  | Н   |     | J  | K   | L   | M   | N   | 0   | Р   | Q   | R   | S   |
|---|---|-----|---|---|-----|-----|----|-----|-----|----|-----|-----|-----|-----|-----|-----|-----|-----|-----|
| 1 | 5 | 701 | 2 | 4 | 439 | -99 | 30 | 453 | -99 | 62 | 445 | -99 | 116 | 260 | -99 | 170 | -99 | -99 | -99 |
| 2 | 5 | 702 | 2 | 4 | 439 | -99 | 33 | 453 | -99 | 67 | 445 | -99 | 111 | 260 | -99 | 172 | -99 | -99 | -99 |
| 3 | 5 | 703 | 2 | 4 | 439 | -99 | 34 | 453 | -99 | 68 | 445 | -99 | 117 | 260 | -99 | 171 | -99 | -99 | -99 |
| 4 | 5 | 704 | 2 | 4 | 439 | -99 | 39 | 453 | -99 | 67 | 445 | -99 | 119 | 260 | -99 | 177 | -99 | -99 | -99 |

Kuvassa näkyy neljän suunnitun puun tiedot. Tummennetut numerot ovat Id-sarakkeesta eli kiintopisteiden numeroita.

Tallenna Text (Tab delimited) (\*.txt) -muodossa; esim. "c:\data\Ryhma\_#\_suuntimat.txt".

Vaihda tietokoneesi asetukset s.e. desimaalierotin on piste ja sarake-erotin on pilkku. Näin, koska Resection ohjelma on huonosti kirjoitettu. Start | Settings | Control Panel | Regional and language options | "Customize" => kohdat "Decimal symbol" ja "List separator"

Aja ohjelma c:\data\resection.exe 1) File | Open photogrammetric map (c:\data\marv1\_2009\_trees.txt) 2) File | Open field observations (suuntimat) 3) File | Calculate positions

Tarkastele ASCII-tiedostosta tuloksia: C:\DATA\results.txt. Osa tuloksista tulee myös ohjelman pääikkunaan. Katso Hikihelmestä, mitä kaikkea results.txt pitää sisällään, konsultoi assaria ja Hikihelmeä. Vertaa saamiasi XYkoordinaatteja tiedostossa marv1\_2009\_trees.txt oleviin fotogrammetrisiin mittauksiin.